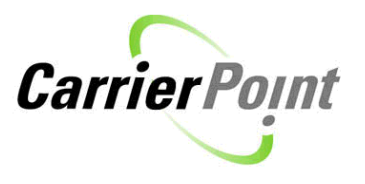

# How to fill in Cust/Vendor Appt for Pick Up

## Contents

VAN 25 lbs

| How to fill in Cust/Vendor Appt for Pick Up | .1 |
|---------------------------------------------|----|
| Filling in Delivery Confirmation            | .4 |

From the home page use the toolbar- Select Tender then View Load Tenders

| ~                          |                               |                              |
|----------------------------|-------------------------------|------------------------------|
| HOME   PLAN                | TENDER   SCHEDULE   TR        | RACK ANALYZE                 |
| Discourse the Poor         | Respond to Offers             | dealing loads, since it is t |
| Please use the <u>Resp</u> | View Load Tenders             | decime loads, since it is t  |
| Load Tender                | Advanced Load Search 🖤        |                              |
| 🥚 You have 1 req           | Provide Delivery Confirmation | rtion.                       |

Loads awarded to you show in yellow and will have a 'Schedule' link in the Actions column.

| DSM ID#<br>Status                                           | :                     | Shipper                       | Ref# | Order#        | Date Range                                                                             | Origin/Dest.                                               | Distance | Equip.<br>Wt.          | Actions                           |
|-------------------------------------------------------------|-----------------------|-------------------------------|------|---------------|----------------------------------------------------------------------------------------|------------------------------------------------------------|----------|------------------------|-----------------------------------|
| 11526953<br>Pending Cust/Ve<br>Shipper Force Di<br>Approved | end Appt<br>ispatched | The David J. Joseph Company   | 174  | 400757 nozip2 | P:9/1/2011 08:00 AM - 9/30/2011 04:00 PM<br>D: (E)<br>DA:9/20/2011 at 10:00 AM EDT (C) | Kingman, AZ<br>ALBERTVILLE, AL 35951<br>ALLOY RESOURCES MG |          | VAN<br>42000 lbs<br>NF | <u>SCHEDULE</u><br><u>charges</u> |
| Distance                                                    | Equip.<br>Wt.         | Actions                       |      |               |                                                                                        |                                                            |          |                        |                                   |
|                                                             | VAN<br>42000 II<br>NF | SCHEDULE<br>bs <u>charges</u> |      |               |                                                                                        |                                                            |          |                        |                                   |

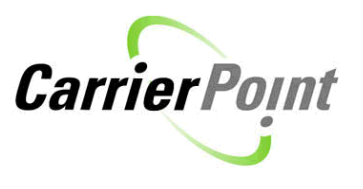

Click the Schedule link to get to the Schedule Appointments page.

### **Schedule Appointments**

| Schedule Appointments      |                                           |                                                                |  |  |  |
|----------------------------|-------------------------------------------|----------------------------------------------------------------|--|--|--|
| DSM ID: 11526953 Route Inf | ormation                                  |                                                                |  |  |  |
| (Pickup)                   | 0 - BULLDOG DISPOS<br>Any Devine Kingman, | AL & RECYCLING MG Bulldog Disposal & Recycling 2800 East<br>AZ |  |  |  |
| Date 9/1/2011              | Contact Name:                             |                                                                |  |  |  |
| Time : AM • EDT            | Confirmation:                             |                                                                |  |  |  |
|                            | Reason:                                   | Customer Request 💌                                             |  |  |  |
| (Delivery)                 | 1 - ALLOY RESOURC                         | ES MG 1279 BRASHERS CHAPEL RD ALBERTVILLE, AL                  |  |  |  |
| Date 9/20/2011             | Contact Name:                             | BXS                                                            |  |  |  |
| Time 10 : 00               | Confirmation:                             | nozip2                                                         |  |  |  |
| AM 💌 EDT                   |                                           |                                                                |  |  |  |
|                            | Reason:                                   | Customer Request 💌                                             |  |  |  |
|                            | Submit                                    | Go Back                                                        |  |  |  |

On this page you will fill in <u>ONLY</u> the Pickup section. Delivery times are set by David Joseph and should not be changed.

Fill in the Date, Time, Contact Name and Confirmation as required. Click Submit when done, and then click Go Back

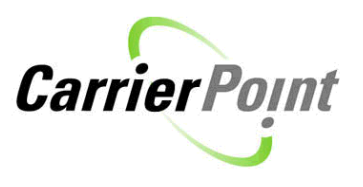

#### Schedule Appointments

One or more Appointment dates were successfully set. <

| Schedule Appointments         |                                           |                                                                |  |  |  |  |
|-------------------------------|-------------------------------------------|----------------------------------------------------------------|--|--|--|--|
| DSM ID: 11526953 Route Inform | mation                                    |                                                                |  |  |  |  |
| (Pickup)                      | 0 - BULLDOG DISPOS<br>Any Devine Kingman, | AL & RECYCLING MG Bulldog Disposal & Recycling 2800 East<br>AZ |  |  |  |  |
| Date 9/18/2011 💸              | Contact Name:                             | Freddy                                                         |  |  |  |  |
| <b>Time</b> 9 : 00            | Confirmation:                             | 1234                                                           |  |  |  |  |
| AM 💌 EDT                      |                                           |                                                                |  |  |  |  |
|                               | Reason:                                   | Customer Request 💌                                             |  |  |  |  |

The load now has an 'awarded' status.

| DSM ID#<br>Status                                           | Shipper                     | Ref# Order# | Da                           | ate Range                                                                                                    | Origin/Dest.                                               | Distance E<br>V | iquip.<br>Vt.           | Actions                                     |
|-------------------------------------------------------------|-----------------------------|-------------|------------------------------|----------------------------------------------------------------------------------------------------|------------------------------------------------------------|-----------------|-------------------------|---------------------------------------------|
| 11526953<br>AWARDED<br>Shipper Force Dispatched<br>Approved | The David J. Joseph Company | 174 400757  | nozip2 P:9<br>PA<br>D:<br>DA | 9/1/2011 08:00 AM - 9/30/2011 04:00 PM<br>A:9/18/2011 at 09:00 AM EDT (C)<br>: (E)<br>A:9/20/2011 at 10:00 AM EDT (C) | Kingman, AZ<br>ALBERTVILLE, AL 35951<br>ALLOY RESOURCES MG | ∨<br>4<br>N     | /AN<br> 2000 lbs<br>  F | responses<br>deliver<br>feedback<br>charges |

In the shipment detail view you can see the appointment time you set. (click on DSM to get to this page)

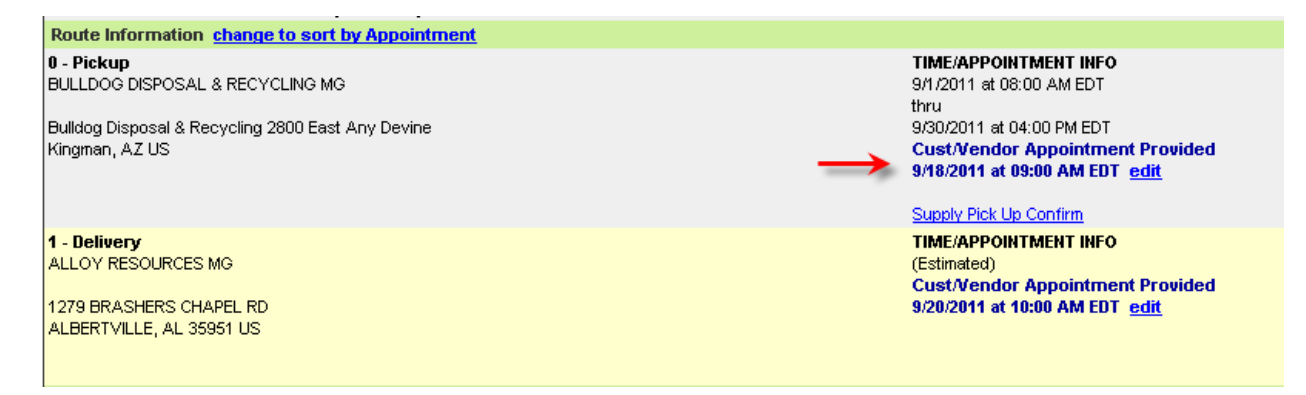

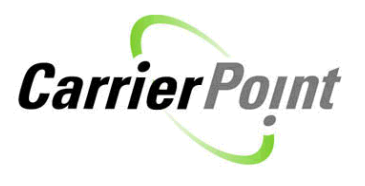

### **Filling in Delivery Confirmation**

The load also now has a 'deliver' link. This can be used to fill in the Proof of Delivery.

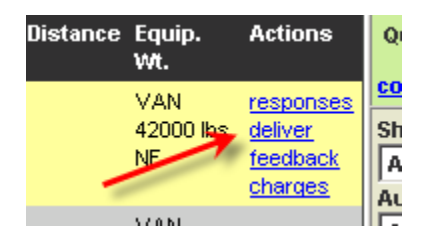

| Delivery Confirmation Information    |                                             |
|--------------------------------------|---------------------------------------------|
| DSM ID: 11526953                     | Stop: 1-ALLOY RESOURCES MG: ALBERTVILLE, AL |
| Contact: Jacque Renn                 | Truck Number:                               |
| Shipper: The David J. Joseph Company | Equipment Number:                           |
| Date BOL was signed (MM/DD/YYYY):    | 9/20/2011 🗇                                 |
| Time BOL was signed:                 | 10 : 15 AM - EDT Now                        |
| BOL was signed for by:               | Fred (full name or Ticket #)                |
| Actual Weight:                       | 42000 pound(s)                              |
| Notes & Exceptions:                  |                                             |
| POD was entered on:                  |                                             |

Submit

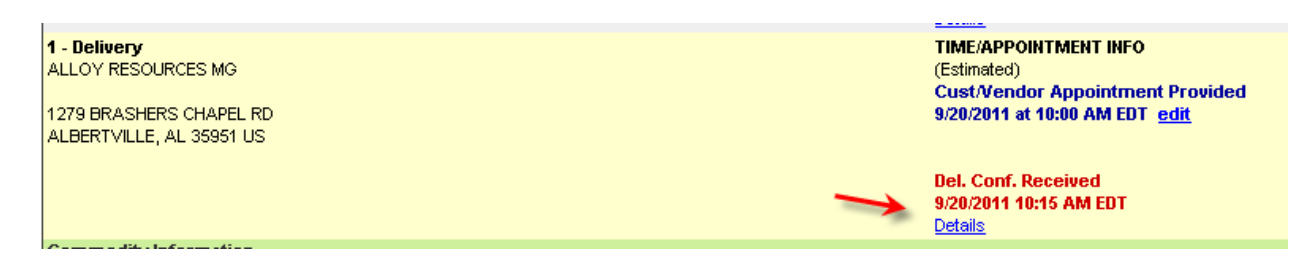

Load shows Delivered.

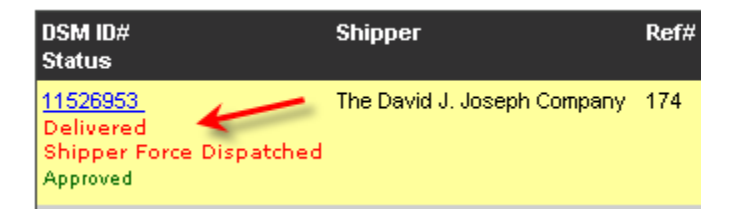